#### 1. 概要

- 診療行為 請求確認画面で収納の過入金を返金できるようにします。
- 過入金からの返金を今回請求分の入金に充てることもできるようにします。

#### 2. 制限事項

以下の制限事項があります。

- 過入金の部分返金はできません。
- 入金の取り扱いが「1 今回請求分のみ入力」のときは過去の過入金の返金はできません。
   診療訂正時にマイナスの請求額が発生した場合の返金のみ可能です(次項の制限あり)。
- 診療訂正時は一部入金されている収納の返金を行いません。
- 診療訂正時は過去分の入返金を行いません(これまでどおり)。
- 診療訂正時は請求書兼領収書の前回請求額の編集を行いません。
   診療訂正では過去分の入返金を行わないからです。

3. 画面イメージ

003) 於慶行為入力一時求請提

四角で囲った部分が今回変更を行ったところです。

「前回までの未収額」欄はver3.2以前では収納の未収額と過入金額を合計して表示していましたが、今回から過入金の返金を行うためにここには未収額の合計のみ表示します。

過入金額の合計は「前回までの過入金額」欄を設け、こちらに表示します(赤字でプラス表示します)。

診療行為入力画面の「未収金」欄の金額についてはver3.2以前同様に収納の未収額と過入金額を合計して表示します。

Gal

「返金額」欄に「前回までの過入金額」欄の金額を入力することで返金処理を行います。

| 00180                                                                                                    | テスト イチハチマル                                                                                                    | 男 0002 政管                                                                                                    |                                                 | / 30%                                     |
|----------------------------------------------------------------------------------------------------|----------------------------------------------------------------------------------------------------|----------------------------------------------------------------------------------------------------|-------------------------------------------------|-------------------------------------------|
| H18.10.13                                                                                                    | テスト 一八〇                                                                                                    | S50. 1. 1 31才                                                                                                    | 01 内科                                           |                                           |
| 第行日     H18.10.13       第行日     H18.10.13       保険分        初・再診料        医学管理等        在宅医療        投資        資     新       二        第        資        第        日        第        日        第        日        第        日        第        日        第        日        第        日        第        日        日        日        日        日        日        日        日        日        日        日        日        日        日        日        日        日        日        日        日 | (点)         自費分(円)           (点)         自費分(円)           自費分(円)         自費の3           自費の3         自費の3           自費の4         自費の5           自費の5         自費の5           自費の6         自費の6           自費の7         自費の6           自費の6         自費の7           自費の7         自費の7           自費の8         自費の8 | (SSUL1.1)     31才       その他自費       消費税なし     消費税あり       1     500       2     1       3     1       5     1       3     1       5     1       3     1       5     1       3     1 | 01 P4种<br>薬剤—部負担<br>老人一部負担<br>公費—部負担<br>——部負担金計 |                                           |
| なの時/1月秋<br>入院料準                                                                                                    | <br>その他類                                                                                                    | t 500                                                                                                    |                                                 | 第四日本 (の)通入主義 990<br>返金額 - 990<br>0円 入金額 0 |
| (担金額(円)                                                                                                    |                                                                                                    | 消費税                                                                                                    |                                                 | 合計入金額:                                    |
|                                                                                                    | 入金方法                                                                                                    | [01 現金                                                                                                    | / 入金の取扱い 2 今日                                   | 回分・伝票の古い未収順に入金 //<br>合計未収額 -490           |
| 情求書兼領収書 0 発<br>(発行方法) 1 診り<br>診療費明細書 0 発                                                                                                    | 行なし<br>章科・保険組合せ別に発行<br>/<br>行なし /                                                                                                    | 処方せん 0 発行なし<br>薬剤情報 0 発行なし<br>ドクター 0001 医師 一郎                                                                                                    |                                                 | • P 0 U • P 指示なし /                        |
| 戻る 領整                                                                                                    | 1 1 1                                                                                                    | 保险切替【胎瘘科切替】                                                                                                    | 一括入金   一括道                                      | (m)   1942                                |

4. 入力事例

入力事例1

前回までの過入金額があり

今回診療分請求額 > 前回までの過入金額

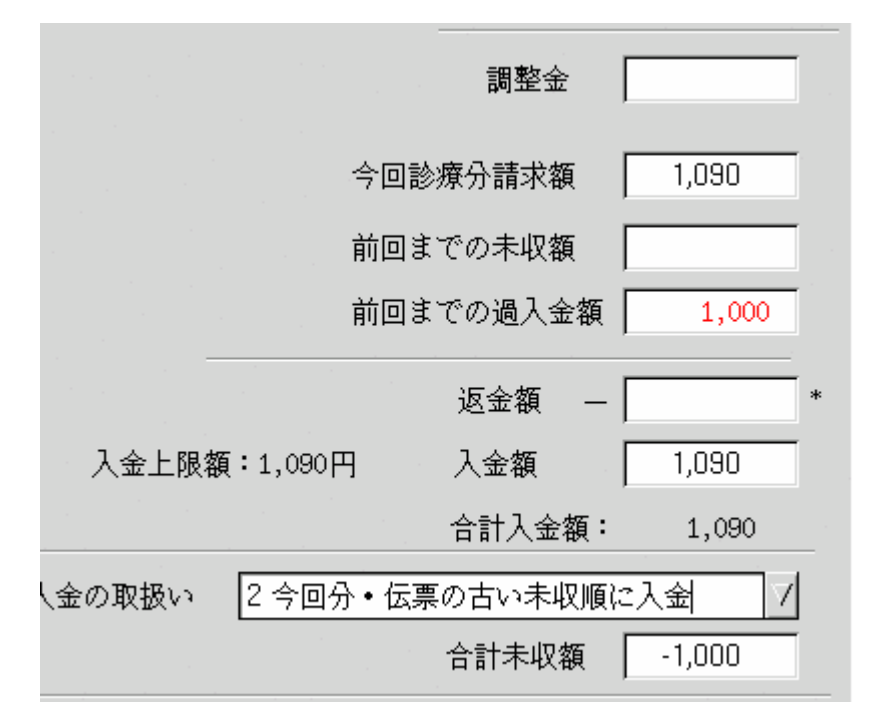

上記例の場合、返金額は未入力か前回までの過入金額の1000円の入力が可能です。

返金額を入力すると、入金額の上限を90円に変更します。

|              | 調整金         |         |
|--------------|-------------|---------|
|              | 今回診療分請求額    | 1,090   |
|              | 前回までの未収額    |         |
|              | 前回までの過入金額   | 1,000   |
|              | 返金額 —       | 1,000 * |
| 入金上限額:90円    | 入金額         | 90      |
|              | 合計入金額:      | 90      |
| ↓金の取扱い 2 今回分 | ♪・伝票の古い未収順! | こ入金 7   |
|              | 合計未収額       | 0       |

#### 診療費請求書兼領収書

診療日 平成18年10月 7日

発行日 平成18年10月 6日

保険種類 自費

| 氏名 日医 一    |        | 様      |
|------------|--------|--------|
| 患者番号 00101 |        | 内科     |
|            | 保険適用   | 保険適用外  |
| 初・再診料      | 点      | 1,090円 |
| 医学管理等      | 点      | 円      |
| 在宅医療       | 点      | P9     |
| 投 薬        | 点      | 円      |
| 注 射        | 点      | 19     |
| 処置         | 点      | 円      |
| 手 術        | 点      | P9     |
| 箱 和        | 点      | 円      |
| 検 査        | 点      | 円      |
| 画像診断       | 点      | 円      |
| リハビリテーション  | 点      | 円      |
| 精神科專門療法    | 点      | 円      |
| 放射線治療      | 点      | 円      |
| 入院料等       | 点      | 円      |
|            | 点      | 円      |
| 合計点数       | 点      |        |
| 保険分負担金額    | 円      |        |
| 保険適用外金額    | 1,090円 |        |
| 消費税 (再掲)   | 円      |        |

| 負担割合 10  | 割       |
|----------|---------|
| 自費01     | 円       |
| 自費02     | 円       |
| 自費03     | 円       |
| 自費04     | 円       |
| 自費05     | 円       |
| 自費06     | 円       |
| 自費07     | 円       |
| 自費08     | 円       |
| 自費09     | 円       |
|          | 円       |
| 自費計      | 円       |
| 消費税(再掲)  | 円       |
| 薬剤一部負担金  | 円       |
| 老人一部負担金  | 円       |
| 公費一部負担金  | 円       |
| 調 整 金    | 円       |
| 今回請求額    | 1,090円  |
| 消費税 (再揭) | 円       |
| 前回請求額    | -1,000円 |
| 合計請求額    | 90円     |
| 今回入金額    | 90円     |

※質収書は再発行いたしかねますので、大切に保管して下さい。 ※質収印なき質収書は無効です。

東京都文京区駒込2-28-16 財団法人 日医総研 ニチイ医院 電話 03-3946-0001

領収印

MEMO

llo. 668

返金額の入力がない場合、入金額は入金上限額(例では1090円)まで入力が可能です。 また返金額の入力を行わず、前回請求額がマイナスとなる場合、前回請求額は編集しません(ver3.2.0以前と同様)。

1090円の入金を行った場合、請求書兼領収書は以下のように編集します。

No. 1017

氏名

#### 診療費請求書兼領収書

様

診療日 平成18年10月 7日

日医 一

発行日 平成18年10月 6日

保険種類 自費

| 患者番号 00101 |        | 内科     |
|------------|--------|--------|
|            | 保険適用   | 保険適用外  |
| 初·再診料      | 点      | 1,090円 |
| 医学管理等      | 点      | 円      |
| 在宅医療       | 岚      | 円      |
| 投薬         | 岚      | 円      |
| 注 射        | 点      | 円      |
| 処置         | 点      | 円      |
| 手 術        | 点      | 円      |
| 箱 寂        | 点      | 円      |
| 検 査        | 点      | 円      |
| 面像診断       | 点      | 円      |
| リハビリテーション  | 点      | 円      |
| 精神科專門療法    | 岚      | 円      |
| 放射線治療      | 点      | 円      |
| 入院料等       | 点      | 円      |
|            | 点      | 円      |
| 合計点数       | 点      |        |
| 保険分負担金額    | 円      |        |
| 保険適用外金額    | 1,090円 |        |

| 負担割合 1  | 0 割    |
|---------|--------|
| 自費01    | 円      |
| 自費02    | 円      |
| 自費03    | 円      |
| 自費04    | 円      |
| 自費05    | 円      |
| 自費06    | 円      |
| 自費07    | 円      |
| 自費08    | 円      |
| 自費09    | 円      |
|         | 円      |
| 自費計     | 円      |
| 消費税(再掲) | 円      |
| 薬剤一部負担金 | 円      |
| 老人一部負担金 | 円      |
| 公費一部負担金 | 円      |
| 調整金     | 円      |
| 今回請求額   | 1,090円 |
| 消費税(再掲) | 円      |
| 前回請求額   | 円      |
| 合計請求額   | 1,090円 |
| 今回入金額   | 1,090円 |

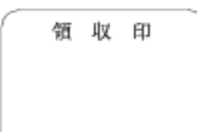

東京都文京区駒込2-28-16 財団法人 日医総研 ニチイ医院 電話 03-3946-0001

円

※額収書は再発行いたしかねますので、大切に保管して下さい。 ※額収印なき額収書は無効です。

MEMO

消費税 (再揭)

入力事例 2

前回までの過入金額があり

今回診療分請求額 < 前回までの過入金額

|               | 調整金       |           |
|---------------|-----------|-----------|
|               | 今回診療分請求額  | 700       |
|               | 前回までの未収額  |           |
|               | 前回までの過入金額 | 1,000     |
|               | 返金額 —     | . 1,000 * |
| 今回返金額:-300円   | 入金額       | 0         |
|               | 合計入       | 金額:       |
| (金の取扱い) 4 伝票の | )古い未収順に入金 | 7         |
|               | 合計未収額     | -300      |

上記例の場合、返金額は未入力か前回までの過入金額の1000円の入力が可能です。

返金額を入力すると、今回返金額(300円:今回診療分請求額-返金額)を表示します。 今回返金額が表示されているときは入金額の入力はできません。

### 返金を行うと請求書兼領収書は以下のように編集します。 入金額には今回請求額から返金額を差し引いた - 300円を編集します。

### 診療費請求書兼領収書

様

診療日 平成18年10月 6日

発行日 平成18年10月 6日

自費01

氏名 日医 一 患者番号 00101

内科

保険種類 自費 負担割合 10 割

700円

|           | 保険適用 | 保険適用外 |
|-----------|------|-------|
| 初一再診料     | 点    | 円     |
| 医学管理等     | 岚    | 円     |
| 在宅医療      | 点    | P9    |
| 投薬        | 点    | 円     |
| 注射        | 点    | P9    |
| 処置        | 点    | 円     |
| 手術        | 点    | P9    |
| 箱 溆       | 点    | 円     |
| 検 査       | 点    | 円     |
| 画像診断      | 点    | 円     |
| リハビリテーション | 点    | 円     |
| 精神科專門療法   | 点    | 円     |
| 放射線治療     | 点    | 円     |
| 入院料等      | 岚    | 円     |
|           | 点    | 円     |
| 合計点数      | 点    |       |
| 保険分負担金額   | 円    |       |
| 保険適用外金額   | 円    |       |
| 消費税(再掲)   | 円    |       |

| 自費02            | 円       |
|-----------------|---------|
| 自費03            | 円       |
| 自費04            | 円       |
| 自費05            | 円       |
| 自費06            | 円       |
| 自費07            | 円       |
| 自費08            | 円       |
| 自費09            | 円       |
|                 | 円       |
| 自費計             | 700円    |
| <b>消費税(再</b> 揭) | 円       |
| 莱利一部負担金         | 円       |
| 老人一部負担金         | 円       |
| 公費一部負担金         | 円       |
| 調 整 金           | 円       |
| 今回請求額           | 700円    |
| 消費税 (再掲)        | 円       |
| 前回請求額           | -1,000円 |
| 合計請求額           | -300円   |
| 今回入金額           | -300円   |

※領収書は再発行いたしかねますので、大切に保管して下さい。 ※領収印なき領収書は無効です。

> 東京都文京区駒込2-28-16 財団法人 日医総研 ニチイ医院 電話 03-3946-0001

領収印

MEMO

но. 674

## 返金額の入力がない場合、入金額は入金上限額(例では700円)まで入力が可能です。 700円の入金を行った場合、請求書兼領収書は以下のように編集します。

氏名

診療費請求書兼領収書

様

診療日 平成18年10月 6日 日医 一

発行日 平成18年10月 6日

自費01 自費02

自費03

自費04 自費05

自費06

自費07 自費08

自費09

消費税 (再掲)

薬剤一部負担金

老人一部負担金

公費一部負担金

整

計

金

自 費

調

負担割合

保険種類 自費

700円

円

円 円

円

円 円

円 円

円 700円

円

円

円 円

円

700円

10 割

| 患者番号 00101 |      | 内科    |
|------------|------|-------|
|            | 保険適用 | 保険適用外 |
| 初·再診料      | 点    | 円     |
| 医学管理等      | 点    | 円     |
| 在宅医療       | 点    | 円     |
| 投薬         | 点    | 円     |
| 注 射        | 点    | 円     |
| 処置         | 点    | 円     |
| 手 術        | 点    | 円     |
| 箱 寂        | 点    | 円     |
| 検 査        | 点    | 円     |
| 画像診断       | 点    | 円     |
| リハビリテーション  | 点    | 円     |
| 精神科專門療法    | 点    | 円     |
| 放射線治療      | 点    | 円     |
| 入院料等       | 点    | 円     |
|            | 点    | P3    |
| 合計点数       | 岚    |       |
|            |      |       |
| 保険分負担金額    | н    |       |
|            |      | 1     |
| 保険適用外金額    | 円    |       |
| 消費税 (再掲)   | 円    |       |

<sup>※</sup>領収書は再発行いたしかねますので、大切に保管して下さい。 ※領収印なき領収書は無効です。

東京都文京区駒込2-28-16 財団法人 日医総研 ニチイ医院 電話 03-3946-0001

| 今回請求額   | 700円 |
|---------|------|
| 消費税(再掲) | 円    |
| 前回請求額   | 円    |
| 合計請求額   | 700円 |
| 今回入金額   | 700円 |
|         | 領収印  |

MEMO

<sup>1019</sup> llo.

入力事例3

診療訂正

前回請求額との差額が - 1000円 収納は入金済の状態

| 今回診療分請求額<br>前回までの未収額<br>前回までの過入余額 | -1,000  |
|-----------------------------------|---------|
|                                   | 1,000 * |
| <br>回請求分のみ入力<br>合計未収額             | -1,000  |

上記例の場合、返金額は未入力か1000円の入力が可能です。

### 返金を行うと請求書兼領収書は以下のように編集します。 入金額には返金額の - 1000円を編集します。

#### 診療費請求書兼領収書

#### (訂正)

円

円 円

円

円

円 円

円

円 円 円

円

円 円 円

円

円 円

-1,000円

-1,000円

-1,000円

診療日 平成18年10月 6日 日医 一

発行日 平成18年10月 6日

氏名 患者番号 00101 様 内科 保険種類 自費

10 割

負担割合

自費01 自費02

自費03 自費04

自費05

自費06

自費07

自費08 自費09

費

今回入金额

計

自

|           | 保険適用   | 保険適用外  |
|-----------|--------|--------|
| 初・再診料     | 点      | 2,730円 |
| 医学管理等     | 岚      | 円      |
| 在宅医療      | 点      | P9     |
| 投薬        | 点      | P9     |
| 注 射       | 点      | P9     |
| 処置        | 点      | 円      |
| 手術        | 点      | P9     |
| 略 静       | 点      | 巴      |
| 検査        | 点      | 巴      |
| 画像診断      | 点      | 円      |
| リハビリテーション | 点      | E      |
| 精神科專門療法   | 点      | 円      |
| 放射線治療     | 点      | 円      |
| 入院料等      | 点      | 円      |
|           | 点      | 円      |
| 合計点数      | 点      |        |
| 保険分負担金額   | EH.    |        |
| 保険適用外金額   | 2,730円 |        |
| 消費税(再掲)   | 円      |        |

| 凤  | н | <b>消費税</b> (再稱) |
|----|---|-----------------|
| 点  | 円 | 111 AV          |
| 点  | 円 | 業剤一部負担金         |
| 点  | 円 | 老人一部負担金         |
| 点  | 円 | 公費一部負担金         |
| 点  |   | 調整金             |
| P9 |   | 今回請求額           |
|    |   | 消費税 (再揭)        |
| 0円 |   | 前回請求額           |
| PB |   | 合計請求額           |

※質収書は再発行いたしかねますので、大切に保管して下さい。 ※質収印なき質収書は無効です。

東京都文京区駒込2-28-16 財団法人 日医総研 ニチイ医院 電話 03-3946-0001

| 領 | 収 | 印 |  |
|---|---|---|--|
|   |   |   |  |
|   |   |   |  |

MEMO

llo. 676

#### 診療費請求書兼領収書

内科

様

### (訂正)

円円

円

円円

円

円円

円

円

円円

円

円円

円

円

円

円

-1,000円

-1,000円

発行日 平成18年10月 6日 保険種類 自費

10 割

氏名 日医 一 患者番号 00101

診療日 平成18年10月 6日

負担割合

自費01

自費02

自費03 自費04

自費05

自費06 自費07

自費08

自費09

自費計

消費税 (再揭)

莱利一部負担金 老人一部負担金

公費一部負担金

調整金

今回請求額

消費税 (再揭)

前回請求額

合計請求額

今回入金额

|           | 保険適用   | 保険適用外  |
|-----------|--------|--------|
| 初 · 再 診 料 | 点      | 2,730円 |
| 医学管理等     | 点      | 円      |
| 在宅医療      | 溴      | 19     |
| 投薬        | 点      | 円      |
| 注 射       | 点      | 円      |
| 処置        | 点      | 円      |
| 手 銜       | 点      | 円      |
| 箱 溆       | 点      | P9     |
| 検 査       | 点      | 円      |
| 画像診断      | 点      | 円      |
| リハビリテーション | 点      | 円      |
| 精神科專門療法   | 点      | 円      |
| 放射線治療     | 点      | 円      |
| 入院料等      | 点      | 円      |
|           | 点      | 円      |
| 合計点数      | 点      |        |
| 保険分負担金額   | 円      |        |
| 保険適用外金額   | 2,730円 |        |
| 消費税(再掲)   | 円      |        |

| 消費税(再掲)                               | 円      |       |
|---------------------------------------|--------|-------|
| ※領収書は再発行いたしかねますので、<br>※領収印なき領収書は無効です。 | 大切に保管し | て下さい。 |

東京都文京区駒込2-28-16 財団法人 日医総研 ニチイ医院 電話 03-3946-0001

MEMO

No. 676

#### 5. 項目説明

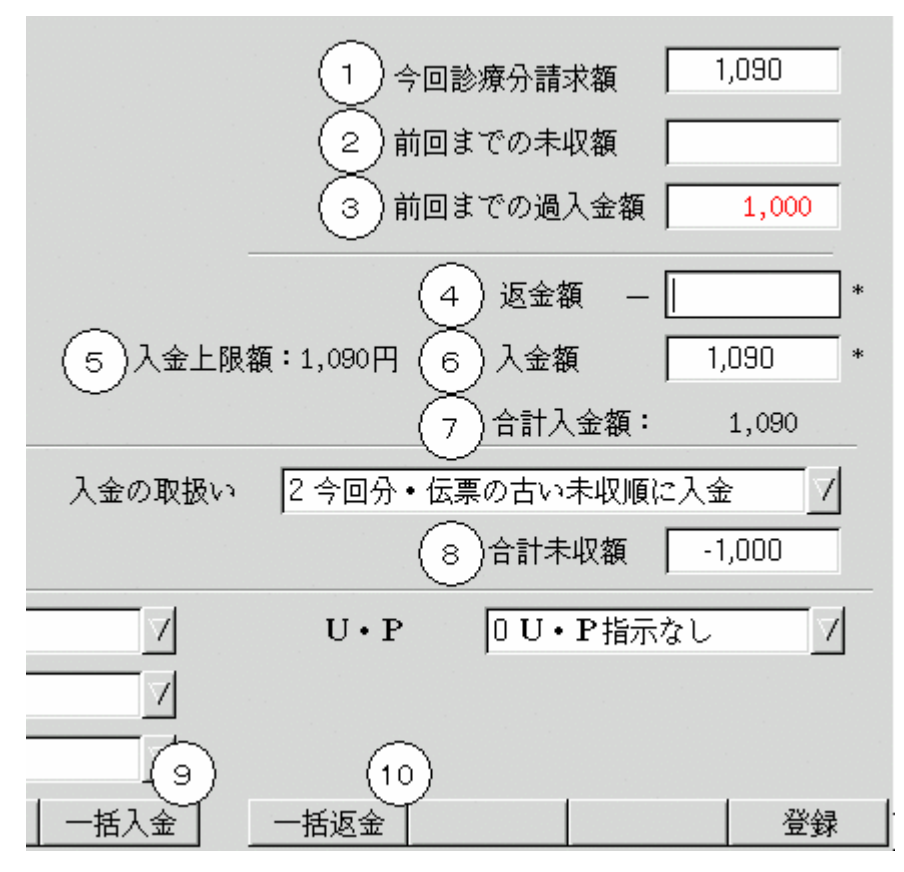

今回診療分請求額(表示項目)

今回診療分の請求額を表示します。

前回までの未収額(表示項目)

前回までの未収額を表示します(未収がある収納の未収額計)。

前回までの過入金額(表示項目)

前回までの過入金額を表示します(過入金がある収納の過入金額計)。

返金額(入力項目)

返金額を入力します。前回までの過入金額と同額のみ入力可能です。

"\*"(アスタリスク)を入力すると前回までの過入金額を自動で入力します。

入金上限額(表示項目)

入力可能な入金額の上限額を表示します。

返金額の入力が行われると、返金額分だけ減額して表示します。

請求額に対して返金額が多くなる場合は今回返金額の表示を行います。

入金額(入力項目)

入金額を入力します。

入金上限額までの入力が可能です。

"\*" (アスタリスク)を入力すると入金上限額を自動で入力します。

合計入金額(表示項目)

・複数科まとめ入力でない場合

入金額をそのまま表示します。

・複数科まとめ入力の場合

各科・各保険に入力された入金額の合計を表示します。

合計未収額(表示項目)

- ・合計未収額を表示します。
- 一括返金ボタン
- ・通常は返金額欄に"\*"(アスタリスク)を入力されたときと同じ振る舞いをします。
   複数科入力の訂正時にボタンを押すと、全ての請求に対して返金を行います。
- 一括入金ボタン
- ・通常は入金額欄に"\*"(アスタリスク)を入力されたときと同じ振る舞いをします。 複数科入力の訂正時にボタンを押すと、全ての請求に対して入金を行います。

6. 入金の取り扱いによる返金処理の振る舞い

返金処理は入金処理同様に「入金の取り扱い」によって異なる動作をします。

まず、「1 今回診療分のみ入力」が選択されている場合は「前回までの過入金額」の返金はで きません。

他の区分については合計請求額対して最初に返金額の入金を行います。次に残りの請求額 に対して今回入金額の入金処理を行います。

以下事例を示します。

#### 入力事例1(前回までの未収額 > 返金額)

| 今回診療分請求額 | 1000円 |
|----------|-------|
| 前回までの未収額 | 600円  |
| 返金額      | 400円  |
| 入金額      | 1200円 |

| 今回讀          | 診療分請求額  | 1,000 |   |
|--------------|---------|-------|---|
| 前回著          | までの未収額  | 600   | [ |
| 前回著          | までの過入金額 | 400   | [ |
|              | 返金額 —   | 400   | * |
| 入金上限額:1,200円 | 入金額     | 1,200 | * |
|              | 合計入金額:  | 1,200 |   |

(1)入金の取り扱いが「2 今回分・伝票の古い未収順に出力」または「3 今回分・伝票の新 しい未収順に出力」の場合

これらの区分は先に今回分の請求に対して返金(入金)を行った後、他の未収状態の収納 に対して返金(入金)を行います。

#### ・請求書兼領収書 請求額・入金額

| 今回請求額   | 1,000円 |
|---------|--------|
| 消費税(再掲) | 円      |
| 前回請求額   | 200円   |
| 合計請求額   | 1,200円 |
| 今回入金額   | 1,200円 |

前回請求額欄 = 前回までの未収額(+) + 前回までの過入金額(-)

・合計入金額の振り分け

| 今回請求額 | 湏 1000 円 | 前回までの | 未収 | 600 円 |
|-------|----------|-------|----|-------|
| 入金より  | 返金より     | 入金より  | 返金 | きより   |
| 600 円 | 400 円    | 600 円 | 0  | 円     |

平成18年10月11日分

|        | 処理区分  | 未収額 | 領収金額 | 請求金額  | 診療月日   | 伝票番号    | 日  |
|--------|-------|-----|------|-------|--------|---------|----|
| 前回未収   | 入金    | 0   | 600  | 0     | 10月10日 | 0000695 | 11 |
| 過去の過入金 | 返金    | 0   | -400 | 0     | 10月10日 | 0000696 |    |
| 本向註書類  | 請求·未収 | 600 | 400  | 1,000 |        | 0000697 |    |
|        | 入金    | 0   | 600  | 0     |        | 0000697 |    |
|        | 7.35  |     | 000  | °.    |        | 0000037 |    |

(2)入金の取り扱いが「4 伝票の古い未収順に入金」または「5 伝票の新しい未収順に入金」の場合

これらの区分は今回分の請求に対して返金(入金)を行う前に、先に他の未収状態の収納 に対して返金(入金)を行います。

# ・請求書兼領収書 請求額・入金額

| 今回請求額   | 1,000円 |
|---------|--------|
| 消費税(再掲) | 円      |
| 前回請求額   | 200円   |
| 合計請求額   | 1,200円 |
| 今回入金額   | 1,200円 |

#### ・合計入金額の振り分け

| 今回請求額   | 頁 1000 円 | 前回までの未 | 収 600 円 |
|---------|----------|--------|---------|
| 入金より    | 返金より     | 入金より   | 返金より    |
| 1 000 円 | 0円       | 2 00 円 | 400 円   |

#### ・収納一覧表

|   |         | 平成18年10月11日分 |       |       |     |       |        |
|---|---------|--------------|-------|-------|-----|-------|--------|
|   | 伝票番号    | 診療月日         | 請求金額  | 領収金額  | 未収額 | 処理区分  |        |
| 日 | 0000695 | 10月10日       | 0     | 400   | 200 | 入金    | 前回未収   |
|   | 0000695 | 10月10日       | 0     | 200   | 0   | 入金    |        |
|   | 0000696 | 10月10日       | 0     | -400  | 0   | 返金    | 過去の過入金 |
|   | 0000697 |              | 1,000 | 1,000 | 0   | 請求・入金 | 今回請求額  |
|   |         |              |       |       |     |       | 1      |

安康10年10月11日4

入力事例2(前回までの未収額 < 返金額)

| 今回診療分請求額 | 1000円 |
|----------|-------|
| 前回までの未収額 | 200円  |
| 返金額      | 800円  |
| 入金額      | 400円  |

| 今回諸        | 》療分請求額 「   | 1,000 | ] |
|------------|------------|-------|---|
| 前回該        | きでの未収額 🛛 🗌 | 200   |   |
| 前回き        | ₹での過入金額 ┃  | 800   | ] |
|            | 返金額 —      | 800   | * |
| 入金上限額:400円 | 入金額        | 400   | * |
|            | 合計入金額:     | 400   |   |

(1)入金の取り扱いが「2 今回分・伝票の古い未収順に出力」または「3 今回分・伝票の新 しい未収順に出力」の場合

### ・請求書兼領収書 請求額・入金額

| 今回請求額   | 1,000円 |
|---------|--------|
| 消費税(再掲) | 円      |
| 前回請求額   | -600円  |
| 合計請求額   | 400円   |
| 今回入金額   | 400円   |

### ・合計入金額の振り分け

| 今回請求額 | 頁 1000 円 | 前回までのお | も収 200 円 |
|-------|----------|--------|----------|
| 入金より  | 返金より     | 入金より   | 返金より     |
| 200 円 | 800 円    | 200 円  | 0円       |

|       | 平成18年10月11日第 |        |       |      |     |       |        |
|-------|--------------|--------|-------|------|-----|-------|--------|
|       | 伝票番号         | 診療月日   | 請求金額  | 領収金額 | 未収額 | 処理区分  |        |
| 日     | 0000698      | 10月10日 | 0     | 200  | 0   | 入金    | 前回未収   |
| 0.000 | 0000699      | 10月10日 | 0     | -800 | 0   | 返金    | 過去の過入金 |
|       | 0000700      |        | 1,000 | 800  | 200 | 請求·未収 | 今回該求額  |
|       | 0000700      |        | 0     | 200  | 0   | 入金    |        |
|       |              |        |       |      |     |       |        |

(2)入金の取り扱いが「4 伝票の古い未収順に入金」または「5 伝票の新しい未収順に入金」の場合

### ・請求書兼領収書 請求額・入金額

| 今回請求額   | 1,000円 |
|---------|--------|
| 消費税(再掲) | 円      |
| 前回請求額   | -600円  |
| 合計請求額   | 400円   |
| 今回入金額   | 400円   |

### ・合計入金額の振り分け

| 今回請求額  | 頁 1000 円 | 前回までの未 | 収 200 円 |
|--------|----------|--------|---------|
| 入金より   | 返金より     | 入金より   | 返金より    |
| 4 00 円 | 600 円    | 0円     | 200 円   |

平成18年10月11日分

|       | 伝票番号    | 診療月日   | 請求金額  | 領収金額 | 未収額 | 処理区分  | 1                |
|-------|---------|--------|-------|------|-----|-------|------------------|
| 日     | 0000698 | 10月10日 | 0     | 200  | 0   | 入金    | 前回未収             |
| 0.000 | 0000699 | 10月10日 | 0     | -800 | 0   | 返金    | 過去の過入金           |
|       | 0000700 |        | 1,000 | 600  | 400 | 請求·未収 | 今同誌北姆            |
|       | 0000700 |        | 0     | 400  | 0   | 入金    | 7 121 68 -374 89 |
|       |         |        |       |      |     |       | -                |

入力事例3(今回請求額+前回までの未収額 < 返金額)

| 今回診療分請求額 | 800  | 円 |
|----------|------|---|
| 前回までの未収額 | 200  | 円 |
| 返金額      | 1200 | 円 |
| 入金額      | 0    | 円 |

| 今回          | 診療分請求額   | 800   |   |
|-------------|----------|-------|---|
| 前回          | 前回までの未収額 |       |   |
| 前回          | までの過入金額  | 1,200 |   |
|             | 返金額 —    | 1,200 | * |
| 今回返金額:-200円 | 入金額      | ,<br> | * |
|             | 合計入会     | 金額:   | - |

(1)入金の取り扱いが「2 今回分・伝票の古い未収順に出力」または「3 今回分・伝票の新 しい未収順に出力」の場合

#### ・請求書兼領収書 請求額・入金額

| 今回請求額    | 800円    |
|----------|---------|
| 消費税 (再掲) | 円       |
| 前回請求額    | -1,000円 |
| 合計請求額    | -200円   |
| 今回入金額    | -200円   |

#### ・合計入金額の振り分け

| 今回請求額 | 湏 800 円 | 前回までの未 | 収 200 円 |
|-------|---------|--------|---------|
| 入金より  | 返金より    | 入金より   | 返金より    |
| 0円    | 800 円   | 0円     | 200 円   |

平成18年10月11日分

|   | 伝票番号    | 診療月日   | 請求金額 | 領収金額   | 未収額 | 処理区分  |        |
|---|---------|--------|------|--------|-----|-------|--------|
| 日 | 0001108 | 10月10日 | 0    | 200    | 0   | 入金    | 前回未収   |
|   | 0001109 | 10月10日 | 0    | -1,200 | 0   | 返金    | 過去の過入金 |
|   | 0001111 |        | 800  | 800    | 0   | 請求・入金 | 今回請求額  |

(2)入金の取り扱いが「4 伝票の古い未収順に入金」または「5 伝票の新しい未収順に入金」の場合

### ・請求書兼領収書 請求額・入金額

| 今回請求額   | 800円    |
|---------|---------|
| 消費税(再掲) | 円       |
| 前回請求額   | -1,000円 |
| 合計請求額   | -200円   |
| 今回入金額   | -200円   |

### ・合計入金額の振り分け

| 今回請求額 | 額 800 円 | 前回までの未 | 収 200 円 |
|-------|---------|--------|---------|
| 入金より  | 返金より    | 入金より   | 返金より    |
| 0円    | 800 円   | 0円     | 200 円   |

平成18年10月11日分

|   | 伝票番号    | 診療月日   | 請求金額 | 領収金額   | 未収額 | 処理区分  |        |
|---|---------|--------|------|--------|-----|-------|--------|
| 日 | 0001108 | 10月10日 | 0    | 200    | 0   | 入金    | 前回未収   |
|   | 0001109 | 10月10日 | 0    | -1,200 | 0   | 返金    | 過去の過入金 |
|   | 0001111 |        | 800  | 800    | 0   | 請求・入金 | 今回請求額  |

7. 複数科・複数保険入力時の返金処理の振る舞い

以下に入力事例を示します。

全ての入力事例について入金の取り扱いは「2 今回分・伝票の古い未収順に出力」が選択されているものとします。

入力事例1 複数保険入力で一方の科のみ返金額から入金を行う場合

| 今回診療分請求額 | 3000円 | (国保 | 1000円、自費 | 2000円) |
|----------|-------|-----|----------|--------|
| 返金額      | 600円  |     |          |        |
| 入金額      | 2400円 |     |          |        |

保険合計

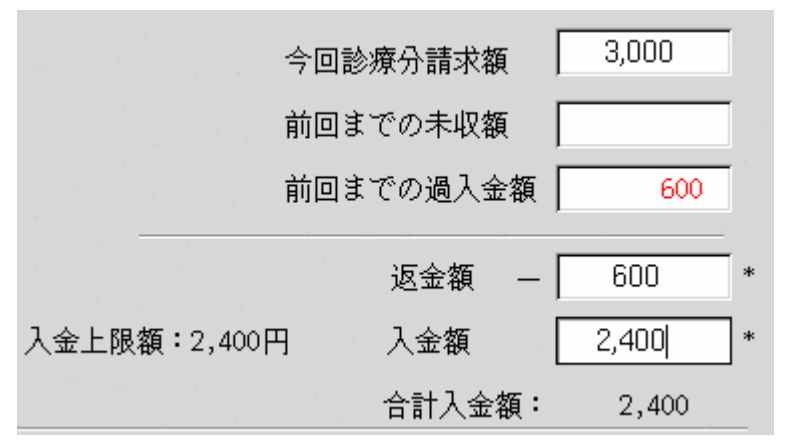

# ・請求書兼領収書 請求額・入金額

保険組み合わせ別に発行

### 国保

| 今回請求額    | 1,000円 |
|----------|--------|
| 消費税 (再掲) | 円      |
| 前回請求額    | -600円  |
| 合計請求額    | 400円   |
| 今回入金額    | 400円   |

#### 自費

| 今回請求額   | 2,000円 |
|---------|--------|
| 消費税(再掲) | 円      |
| 前回請求額   | 円      |
| 合計請求額   | 2,000円 |
| 今回入金額   | 2,000円 |

# 全体をまとめて発行

| 今回請求額   | 3,000円 |
|---------|--------|
| 消費税(再掲) | 円      |
| 前回請求額   | -600円  |
| 合計請求額   | 2,400円 |
| 今回入金額   | 2,400円 |

### ・合計入金額の振り分け

| 国保    | 1000 円 | 自費     | 2000 円 |
|-------|--------|--------|--------|
| 入金より  | 返金より   | 入金より   | 返金より   |
| 400 円 | 600 円  | 2000 円 | 0円     |

# ・収納一覧表

#### 平成18年10月12日分

|   | 伝票番号    | 診療月日   | 請求金額  | 領収金額  | 未取額 | 処理区分  |        |
|---|---------|--------|-------|-------|-----|-------|--------|
| H | 0000742 | 10月11日 | 0     | -600  | 0   | 返金    | 過去の過入金 |
|   | 0000748 |        | 1,000 | 600   | 400 | 請求·未収 | 围促     |
|   | 0000748 |        | 0     | 400   | 0   | 入金    |        |
|   | 0000749 |        | 2,000 | 2,000 | 0   | 請求·入金 | 自费     |

入力事例2 複数保険入力で両方の科に返金額から入金を行う場合

| 今回診療分請求額 | 3000円 | (政管 | 1000円、 | 自費 | 2000円) |
|----------|-------|-----|--------|----|--------|
| 返金額      | 1300円 |     |        |    |        |
| 入金額      | 1700円 |     |        |    |        |

保険合計

|          | 今回   | 診療分請求額  | Γ   | 3,000 |   |
|----------|------|---------|-----|-------|---|
|          | 前回   | までの未収額  | Γ   |       |   |
|          | 前回   | までの過入金額 | Į [ | 1,300 | ] |
|          |      | 返金額     | - [ | 1,300 | * |
| 入金上限額:1, | 700円 | 入金額     |     | 1,700 | * |
|          |      | 合計入金額   | :   | 1,700 |   |

・請求書兼領収書 請求額・入金額 保険組み合わせ別に発行

### 政管

| 今回請求額    | 1,000円  |
|----------|---------|
| 消費税 (再揭) | 円       |
| 前回請求額    | -1,000円 |
| 合計請求額    | 円       |
| 今回入金額    | 円       |

### 自費

| 今回請求額   | 2,000円 |
|---------|--------|
| 消費税(再掲) | 円      |
| 前回請求額   | -300円  |
| 合計請求額   | 1,700円 |
| 今回入金額   | 1,700円 |

# 全体をまとめて発行

| 今回請求額    | 3,000円  |
|----------|---------|
| 消費税 (再掲) | 円       |
| 前回請求額    | -1,300円 |
| 合計請求額    | 1,700円  |
| 今回入金額    | 1,700円  |

・合計入金額の振り分け

| 政管   | 1000 円 | 自費    | 2000 円 |
|------|--------|-------|--------|
| 入金より | 返金より   | 入金より  | 返金より   |
| 0円   | 1000 円 | 700 円 | 300 円  |

平成18年10月11日分

|   | 伝票番号    | 診療月日   | 請求金額  | 領収金額   | 未収額   | 処理区分  |        |
|---|---------|--------|-------|--------|-------|-------|--------|
| 1 | 0001112 | 10月10日 | 0     | -1,300 | 0     | 返金    | 過去の過入金 |
|   | 0001113 |        | 1,000 | 1,000  | 0     | 請求・入金 | 政管     |
|   | 0001114 |        | 2,000 | 300    | 1,700 | 請求·未収 | 白田     |
|   | 0001114 |        | 0     | 1,700  | 0     | 入金    |        |

入力事例3 複数保険入力で合計請求額<返金額の場合

| 今回診療分請求額 | 3000円 | (政管 | 1000円、 | 自費 | 2000円) |
|----------|-------|-----|--------|----|--------|
| 返金額      | 4000円 |     |        |    |        |
| 入金額      | 0円    |     |        |    |        |

保険合計

| 今回調           | 診療分請求額  | 3,000 | ľ |
|---------------|---------|-------|---|
| 前回:           | までの未収額  |       |   |
| 前回:           | までの過入金額 | 4,000 |   |
|               | 返金額 —   | 4,000 | * |
| 今回返金額:-1,000円 | 入金額     | 0     | * |
|               | 合計入会    | È額:   |   |

・請求書兼領収書請求額・入金額

保険組み合わせ別に発行

# 政管

| 今回請求額    | 1,000円  |
|----------|---------|
| 消費税 (再揭) | 円       |
| 前回請求額    | -2,000円 |
| 合計請求額    | -1,000円 |
| 今回入金額    | -1,000円 |

### 患者への返金が発生する場合は1枚目の請求書に含めて計上します。

自費

| 今回請求額    | 2,000円  |
|----------|---------|
| 消費税 (再揭) | 円       |
| 前回請求額    | -2,000円 |
| 合計請求額    | 円       |
| 今回入金額    | 円       |

### 全体をまとめて発行

| 今回請求額    | 3,000円  |
|----------|---------|
| 消費税 (再掲) | 円       |
| 前回請求額    | -4,000円 |
| 合計請求額    | -1,000円 |
| 今回入金額    | -1,000円 |

・合計入金額の振り分け

| 政管   | 1000 円 | 自費   | 2000 円 |
|------|--------|------|--------|
| 入金より | 返金より   | 入金より | 返金より   |
| 0円   | 1000 円 | 0円   | 2000 円 |

平成18年10月11日分

|   | 伝票番号    | 診療月日 | 請求金額  | 領収金額   | 未収額 | 処理区分  |        |
|---|---------|------|-------|--------|-----|-------|--------|
| Ē | 0001115 |      | 0     | -4,000 | 0   | 返金    | 過去の過入金 |
|   | 0001116 |      | 1,000 | 1,000  | 0   | 請求・入金 | 政管     |
|   | 0001117 |      | 2,000 | 2,000  | 0   | 請求・入金 | 自费     |

### 入力事例4 複数科・複数保険入力

|          |       | _   |    |        |
|----------|-------|-----|----|--------|
| 今回診療分請求額 | 5000円 | (内科 | 政管 | 500円 ) |
|          |       | 外科  | 政管 | 1000円  |
|          |       | 外科  | 自費 | 1500円  |
|          |       | 人内科 | 自費 | 2000円ノ |
| 返金額      | 3500円 |     |    |        |
| 入金額      | 1500円 |     |    |        |

保険・診療科合計

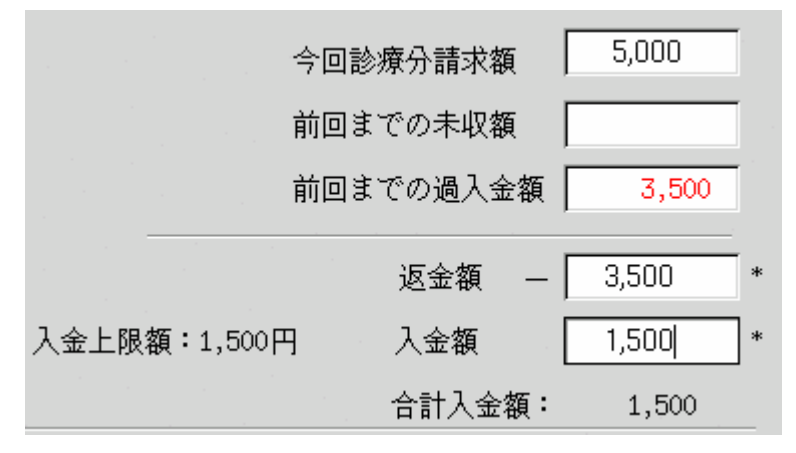

# ・請求書兼領収書 請求額・入金額

診療科・保険組み合わせ別に発行

### 内科 政管

| 今回請求額    | 500円  |
|----------|-------|
| 消費税 (再揭) | 円     |
| 前回請求額    | -500円 |
| 合計請求額    | 円     |
| 今回入金額    | 円     |

#### 外科 政管

| 今回請求額    | 1,000円  |
|----------|---------|
| 消費税 (再掲) | 円       |
| 前回請求額    | -1,000円 |
| 合計請求額    | 円       |
| 今回入金額    | 円       |

# 外科 自費

| 今回請求額   | 1,500円  |
|---------|---------|
| 消費税(再掲) | 円       |
| 前回請求額   | -1,500円 |
| 合計請求額   | 円       |
| 今回入金額   | 円       |

# 内科 自費

| 今回請求額   | 2,000円 |
|---------|--------|
| 消費税(再掲) | 円      |
| 前回請求額   | -500円  |
| 合計請求額   | 1,500円 |
| 今回入金額   | 1,500円 |

# 保険組み合わせ別に発行

### 政管

| 今回請求額   | 1,500円  |
|---------|---------|
| 消費税(再掲) | 円       |
| 前回請求額   | -1,500円 |
| 合計請求額   | 円       |
| 今回入金額   | 円       |

### 自費

| 今回請求額    | 3,500円  |
|----------|---------|
| 消費税 (再揭) | 円       |
| 前回請求額    | -2,000円 |
| 合計請求額    | 1,500円  |
| 今回入金額    | 1,500円  |

# 診療科別に発行

# 内科

| 今回請求額   | 2,500円  |
|---------|---------|
| 消費税(再掲) | 円       |
| 前回請求額   | -1,000円 |
| 合計請求額   | 1,500円  |
| 今回入金額   | 1,500円  |

# 自費

| 今回請求額    | 2,500円  |
|----------|---------|
| 消費税 (再揭) | 円       |
| 前回請求額    | -2,500円 |
| 合計請求額    | 円       |
| 今回入金額    | 円       |

# 全体をまとめて発行

| 今回請求額    | 5,000円  |
|----------|---------|
| 消費税 (再掲) | 円       |
| 前回請求額    | -3,500円 |
| 合計請求額    | 1,500円  |
| 今回入金額    | 1,500円  |

# ・合計入金額の振り分け

| 内科 政管 | 會 500 円 | 外科 政管 | <b>第 1000 円</b> | 外科 自費 | 1500 円 | 内科 自費  | <b>월 2000 円</b> |
|-------|---------|-------|-----------------|-------|--------|--------|-----------------|
| 入金より  | 返金より    | 入金より  | 返金より            | 入金より  | 返金より   | 入金より   | 返金より            |
| 0円    | 500 円   | 0円    | 1000 円          | 0円    | 1500 円 | 1500 円 | 500 円           |

### ・収納一覧表

# 内科

#### 平成18年10月11日分

|   | 伝票番号    | 診療月日 | 請求金額  | 領収金額   | 未収額   | 処理区分 |        |
|---|---------|------|-------|--------|-------|------|--------|
| 1 | 0001118 |      | 0     | -3,500 | 0     | 返金   | 過去の過入金 |
| 1 | 0001119 |      | 500   | 500    | 0     | 入金   | 政管     |
|   | 0001122 |      | 2,000 | 500    | 1,500 | 入金   | 白田     |
|   | 0001122 |      | 0     | 1,500  | 0     | 入金   |        |

# 外科

|   |         |      |       | 平     | 成18年1 | 0月11日分 | 1  |     |
|---|---------|------|-------|-------|-------|--------|----|-----|
|   | 伝票番号    | 診療月日 | 請求金額  | 領収金額  | 未収額   | 処理区分   |    | - 3 |
| E | 0001120 |      | 1,000 | L,000 | 0     | 入金     | 政管 |     |
|   | 0001121 |      | L,500 | L,500 | 0     | 入金     | 自费 |     |
|   |         |      |       |       |       |        |    | _   |

複数科・複数保険入力で複数の請求に対して返金額を振り分ける場合、振り分けの優先順 位は診療行為確認画面の表示順となります。

以下の画面の例では返金額を内科、外科の順で振り分けます。入金額の振り分けについて も同様です。

| 🔳 (K08) 診療行 | 「為入力一診            | 療行為確認            | the second second |           |     |                 |        | - 0 (       |
|-------------|-------------------|------------------|-------------------|-----------|-----|-----------------|--------|-------------|
| 00180       |                   | テスト              | イチハチマル            | 男         | 政管  |                 | 3      | 0%          |
| H18.10.13   |                   | テスト              | —八〇               | S50. 1. 1 | 31才 | 内科              |        |             |
| 番号 削除       | 診療区分              | 診療行為             |                   |           |     | 点数×回数           | 81     | 初診算定日       |
|             | =<<内料             | ドクター:            | 医脾 一郎>>===        |           |     |                 |        | 易終亲院日       |
| 1 .         | .950 保険タ<br>ジヒテスト | ト ()消費税な<br>- 01 | 0                 |           |     |                 | 10000円 | H18.10.13   |
|             | =<<外科             | ドクター:            | 医師 一郎>>===        |           |     |                 |        | 未収金         |
| 2 .         | .950 保険タ          | (消費税な            | 6)                |           |     | *************** |        | -3,000      |
|             | ジヒテスト             | 01               |                   |           |     |                 | 20000円 |             |
|             |                   |                  |                   |           |     |                 |        | 当月点数累計      |
|             |                   |                  |                   |           |     |                 |        | /904/#00 AW |
|             |                   |                  |                   |           |     |                 |        | 診察料         |
|             |                   |                  |                   |           |     |                 |        | 管理料         |
|             |                   |                  |                   |           |     |                 |        | 在宅料         |
|             |                   |                  |                   |           |     |                 |        | 2 投栗料       |
| 1           |                   |                  |                   |           |     |                 |        | 加帶料 4       |
|             |                   |                  |                   |           |     |                 |        | 手術料         |
|             |                   |                  |                   |           |     |                 |        | 麻酔料         |
|             |                   |                  |                   |           |     |                 |        | 検査料         |
|             |                   |                  |                   |           |     |                 |        | 画像診断        |
|             |                   |                  |                   |           |     |                 |        | リハビリ        |
|             |                   |                  |                   |           |     |                 |        | 精神専門        |
|             |                   |                  |                   |           |     |                 |        | 放射線         |
| 1           |                   |                  |                   |           |     |                 |        | 一人院科等       |
| プレビュー       | 削除刺番:             | ₿                |                   |           |     |                 |        | <b>探責担当</b> |
| 戻る          |                   |                  |                   |           |     |                 |        | 登録          |

| 返金額の入 | 力は合計表示を行っ | ている状態 | で行います。 |
|-------|-----------|-------|--------|
|       |           |       |        |

| (K03)診療行為入力一                                           | 情求確認                |                  |                        |                         | and the second second s |                                                 |
|--------------------------------------------------------|---------------------|------------------|------------------------|-------------------------|----------------------------------------------------------------------------------------------------|-------------------------------------------------|
| 00180                                                  | テスト イチノ             | \チマル             | 男 000                  | 12 政管                   |                                                                                                    | / 30%                                           |
| H18.10.13                                              | テスト 一八〇             | )                | \$50. 1. 1             | 31才                     | 00 全科                                                                                                    |                                                 |
| 発行日 H18.10.13                                          | 伝真                  | 斷号 🗌             | X.o.H                  |                         |                                                                                                    |                                                 |
| 保険分<br>初・再診料                                           | (点) 自費分(円           | )<br>自費01        | その他<br>消費税なし<br>30,000 | <sup>日</sup> 質<br>消費税あり | 秦州一部負担                                                                                                    |                                                 |
| 医学管理等                                                  |                     | 自費02             |                        |                         | 老人一部負担                                                                                                    | 再脸                                              |
| 在宅出環 投 塞                                               |                     | - 自費03           |                        | [                       | 公費一部負担                                                                                                    | 指導                                              |
| 注射                                                     |                     | 自費04             |                        |                         |                                                                                                    | その他                                             |
| 処 置<br>手 術                                             |                     | 自費05             |                        |                         | 一部負担金計                                                                                                    |                                                 |
| 麻 静                                                    |                     | - 自費06<br>- 自費07 |                        |                         |                                                                                                    | 調整金                                             |
| 画像診断<br>リハビリ                                           | _                   | 自費08             |                        | [                       |                                                                                                    | 今回診療分請求額 30,000                                 |
| 精神科専門 放射線治療                                            |                     | - 自費09<br>-      |                        |                         |                                                                                                    | 前回までの未収額<br>前回までの過入金額 3,000                     |
| <ul> <li>へ院科寺</li> <li>療養担当手当</li> <li>合計点数</li> </ul> |                     | その他計             | 30,000                 |                         | -<br>入金上限額:2                                                                                                    | 返金額 — 3,000 · · · · · · · · · · · · · · · · · · |
| 負担金額(円)                                                |                     |                  | 消費税                    | <b></b>                 |                                                                                                    | 合計入金額: 27,000                                   |
|                                                        |                     | 入金方法 🔽           | 1 現金                   |                         | / 入金の取扱い 2                                                                                                    | 今回分・伝真の古い未収順に入金 /<br>合計未収額 0                    |
| 請求書兼領収書 0 発                                            | テなし                 |                  | 方せん 🛛 発行な              | ;L                      |                                                                                                    | U・P 0U・P描示なし /                                  |
| (発行方法) 1 診:                                            | <b>業科・保険組合せ別</b> (; | 2発行 / 薬          | 創情報 0 発行な              | ?L                      | 1                                                                                                    |                                                 |
| 診療費明細書 0 発                                             | 行なし                 | / F              | カター                    |                         | 1                                                                                                    |                                                 |
| 戻る 調整                                                  |                     | (#1              | 晚切替   診療科              | 切替                      | 一括入金                                                                                                    | 括返金 登録                                          |

# 請求毎の内訳を表示すると、振り分けられた返金額を確認することができます。

| (K03) 診療行為入           | カー請求確   | 12       | Sec. 1 | and the second second       | and the second second second second second second second second second second second second second second second |                                                |
|-----------------------|---------|----------|--------|-----------------------------|----------------------------------------------------------------------------------------------------|------------------------------------------------|
| 00180                 |         | テスト イチハチ | マル     | 男 0002 政1                   | ¢                                                                                                    | 1 30%                                          |
| H18.10.13             |         | テスト 一八〇  |        | S50. 1. 1 317               | 1 01 内科                                                                                                    | 1                                              |
| 発行日 H18.10            | .13     | 伝票番号     |        | 2000                        |                                                                                                    |                                                |
| 係<br>初・再診料 □          | 験分(点)   | 自費分(円)   | 自費01   | ての地自動<br>消費税なし 消費<br>10,000 | <u>教税あり</u><br>薬剤一部負担 [                                                                                          |                                                |
| 医学管理等                 |         |          | 自費02   |                             | 老人一部負担                                                                                                    | 再診                                             |
| 在宅医療                  |         |          | 自費03   |                             | 公費一部負担                                                                                                    | 指導                                             |
| 注射「                   |         |          | 自費04   |                             |                                                                                                    | その他                                            |
| 処置 5                  |         |          | 自費05   |                             | 一部負担金計 〔                                                                                                    |                                                |
| 〒 m  <br>麻 酔          |         |          | 自費06   |                             |                                                                                                    | 調整会                                            |
| 検査                    |         |          | 自費07   |                             |                                                                                                    | Max                                            |
| 画像診断                  |         |          | 自費08   |                             |                                                                                                    | 今回診療分請求額 10,000                                |
| リハビリ                  |         |          | 自費09   |                             | ter a ser a ser a ser a ser a ser a ser a ser a ser a ser a ser a ser a ser a ser a ser a ser a ser a ser a se   | 前回までの未収額                                       |
| 放射線治療                 |         |          |        |                             |                                                                                                    | 前回までの過入金額 3,000                                |
| ∧院科等<br>業損当手当<br>☆計さ数 |         |          | その他計   | 10,000                      |                                                                                                    | 返金額 — ( 3,000)                                 |
| ▲ 11.9.500            |         |          |        | 消費税                         | 入金上限制                                                                                                    | (:27,000円 入金額 <u>7,000</u> )*<br>会計入金額: 27,000 |
|                       |         | ,        | 金方法    | 01 現金                       | / 入金の取扱い                                                                                                    | 2 今回分・伝票の古い未収順に入金        合計未収額     0           |
| 請求書兼領収書               | 0 発行なし  |          | -1     | 処方せん 0 発行なし                 |                                                                                                    | U・P 0U・P指示なし /                                 |
| (発行方法)                | 1 診療科 • | 保険組合せ別に発 | ĥ /    | 薬剤情報 0 発行なし                 | 1                                                                                                    |                                                |
| 診療費明細書                | 0 発行なし  |          | 1      | ドクター 0001 医師 -              | -86 /                                                                                                    |                                                |
| 厚る   1                | 新設      |          | 1      | 保险切替   診療科切替                | 一括入金                                                                                                    | -括返金 2 登録                                      |

### 8.診療訂正

診療訂正では訂正によって発生した差額の入金・返金ができます。 請求書兼領収書の請求額・入金額欄は訂正分についてのみの編集となります。 前回請求額の編集は行いません。

| 00101         | ニチイ イチ     | 男の                                                                                                    | 104 自費                                                                                                    |                                                                                                    | / 100%           |                 |
|---------------|------------|----------------------------------------------------------------------------------------------------|----------------------------------------------------------------------------------------------------|----------------------------------------------------------------------------------------------------|------------------|-----------------|
| H18.10.13(2)  | 日医 -       | S55.11.1                                                                                                    | 25才                                                                                                    | 01 内科                                                                                                    |                  | [fT ]E]         |
| 発行日 H18.10.13 | 伝真番号 0000  | 1898                                                                                                    |                                                                                                    |                                                                                                    |                  |                 |
| 保险分           | (点) 自費分(円) | その前<br>(注意語な)                                                                                                    | 自費                                                                                                    |                                                                                                    | 带带白鹳             | 0.04:00 H A / D |
| 初・再診料         | 自費0        | 1                                                                                                    | 7136.45,02.7                                                                                                    | 菜剤一部負担                                                                                                    | 初診               | PERCARATO VI    |
| 医学管理等         |            | 2                                                                                                    |                                                                                                    | 老人一部負担                                                                                                    | 再診               |                 |
| 在宅医療          |            | 3                                                                                                    |                                                                                                    | 公費一部負担                                                                                                    | 指導               |                 |
| 这条            |            | 4                                                                                                    |                                                                                                    |                                                                                                    | 子の袖              | [               |
| 処置            | 自要0        | 5                                                                                                    |                                                                                                    | -                                                                                                    |                  | 1               |
| 手術            | 600        | 8                                                                                                    |                                                                                                    | 一部資祖金計                                                                                                    |                  |                 |
| 痛 静           |            | ~                                                                                                    |                                                                                                    | 한 동네가 네가?                                                                                                    | 調整金              |                 |
| 枝 査           | = BTO      | ·                                                                                                    |                                                                                                    |                                                                                                    |                  |                 |
| 11/1/2/1)     | 自費0        | 8                                                                                                    |                                                                                                    |                                                                                                    | 今回診療分請求額         | -1,000          |
| 精神科専門         | 自費0        | 9                                                                                                    |                                                                                                    |                                                                                                    | 前回までの未収額         | 200             |
| 放射線治療         |            |                                                                                                    | [                                                                                                    |                                                                                                    | 前回までの過入金額        |                 |
| 入院料等          |            |                                                                                                    |                                                                                                    |                                                                                                    | 15.46            | 1.000           |
| (黄祖当手当)       | その他        | 81                                                                                                    |                                                                                                    |                                                                                                    | 刈玉樹 一            | 1,000           |
| 1 81/8300     |            |                                                                                                    |                                                                                                    |                                                                                                    | 人全額              | 0               |
| (祖金額(円)       |            | 消費祝                                                                                                    | 1                                                                                                    |                                                                                                    |                  |                 |
|               | 入金方法       | 01 現金                                                                                                    |                                                                                                    | / 入金の取扱い                                                                                                    | 1 今回請求分のみ入力      | 1               |
| 訂正前請求額:1,00   | ) 今回請求額:   |                                                                                                    |                                                                                                    |                                                                                                    | 合計未収額            | -800            |
| 非求書兼領収書 1 発行  | (あり) /     | 処方せん 0 発行                                                                                                    | なし                                                                                                    | 1                                                                                                    | U · P 0 U · P 指示 | 2L 1            |
| (発行方法) 1 診療   |            | 薬剤情報 0 発行                                                                                                    | なし                                                                                                    |                                                                                                    |                  | 1.1.1           |
|               |            | and a source of the source of the source of | and the second second se | and the second second se |                  |                 |

### 請求書兼領収書

| 今回請求額   | -1,000円 |
|---------|---------|
| 消費税(再掲) | 円       |
| 前回請求額   | 円       |
| 合計請求額   | -1,000円 |
| 今回入金額   | -1,000円 |

訂正前の請求に未収金が発生している場合は減額訂正による返金はできません。 その際入金額欄左上に" < 収納が未収です > "が表示されます。

| (K03) 診療行為入力一                            | 請求確認                                    | The second second second second second second second second second second second second second second second s | A CONTRACTOR OF THE OWNER |          | And the second second second | -         |         |
|------------------------------------------|-----------------------------------------|----------------------------------------------------------------------------------------------------|---------------------------|----------|------------------------------|-----------|---------|
| 00101                                    | = = = = = = = = = = = = = = = = = = = = | 男                                                                                                    | 0004 自費                   |          | 1                            | 100%      |         |
| H18.10.13(1)                             | 日医一                                     | \$55.11.1                                                                                                    | 25才                       | 01 内科    | 1                            |           | LU ILI  |
| 発行日 H18.10.13                            | (本) (四)                                 | 0897<br><del>2</del> 0                                                                                         | の他自費                      |          |                              |           |         |
| 神徳料                                      |                                         | )消費税なし<br>01 500                                                                                               | / 消費税あり                   | 莱利一部负担   |                              | 穷災自難保 初診  | 院通用分 (円 |
| 医学管理等                                    | 自责!                                     | 02                                                                                                    | -                         | 老人一部員担   |                              | 再診        |         |
| 在宅选择                                     | 自费!                                     | 03                                                                                                    |                           | 公費一部負担   |                              | 指導        |         |
| 注射                                       | 自費                                      | 04                                                                                                    | -                         | -        |                              | その他       |         |
| 処置 5 1 1 1 1 1 1 1 1 1 1 1 1 1 1 1 1 1 1 | 自责(                                     | 05                                                                                                    |                           | 一部負担金計   |                              |           |         |
| 平 州<br>麻 静                               | 自费                                      | 0.6                                                                                                    |                           |          |                              | 1884 F    |         |
| 検 査 📃                                    | 自费(                                     | 07                                                                                                    |                           | -        |                              | 1         |         |
| 画像診断                                     | 自費(                                     | 08                                                                                                    |                           |          | 今回診療                         | 分請求額      | -500    |
| 精神科専門                                    | 自党(                                     | 09                                                                                                    |                           | -        | 前回まで                         | の未収額      | 200     |
| 放射線治療                                    |                                         |                                                                                                    |                           |          | 前回まで                         | の過入金額「    |         |
| 入院料等<br>業長担当手当                           |                                         | wit 500                                                                                                    | -                         | - <収納が   | 未収です> ;                      | 8金額 - 「   |         |
| 合計点数                                     |                                         |                                                                                                    |                           |          | ,                            | 金額 [      | Q       |
| 祖金額(円)                                   |                                         | 消費移                                                                                                    | 2                         |          |                              |           |         |
|                                          | 入金方法                                    | 表 01 現金                                                                                                    |                           | / 入金の取扱い | 1 今回請求分のみ                    | ኢታ        | 1       |
| 訂正前請求額:1,00                              | 0 今回請求額:500                             |                                                                                                    |                           |          | 台                            | 計未収額 「    | -300    |
| 唐求書兼領収書 0 発                              | 行なし <u>/</u>                            | 処方せん □ 発                                                                                                    | 行なし                       | 1        | U · P                        | U · P 指示な | 1 1     |
| (発行方法) 1 診                               | 療科・保険組合せ別に発行 /                          | 柔剂情報 0 列                                                                                                    | 行なし                       | 1        |                              |           |         |
| 診療費明細書 0 発                               | 行なし /                                   | ドクター 000                                                                                                    | 1 医師 一郎                   | 1        |                              |           |         |
| 庾る 調整                                    |                                         | 保険切替 診療                                                                                                    | <sup>業科切替</sup>           | 一括入金     | 一括返金                         | 1         | 量蜂      |